LAB GUIDE

# Multicast PIM Sparse Mode

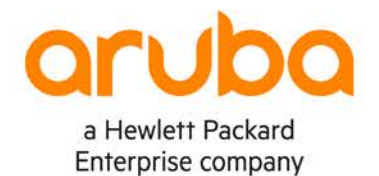

1

IMPORTANT! THIS GUIDE ASSUMES THAT THE AOS-CX OVA HAS BEEN INSTALLED AND WORKS IN GNS3 OR EVE-NG. PLEASE REFER TO GNS3/EVE-NG INITIAL SETUP LABS IF REQUIRED. https://www.eve-ng.net/index.php/documentation/howtos/howto-add-aruba-cx-switch/

## **TABLE OF CONTENTS**

| Lab Objective                           |                              |
|-----------------------------------------|------------------------------|
| Lab Overview                            |                              |
| Lab Network Lavout                      | <u>2</u> °                   |
| Lab Tasks                               |                              |
| Task 1 – Lab setup                      |                              |
| Task 2 - Configure FHR, RP-BSR1, RP-BSI | R2, LHR Interfaces           |
| Task 3 - Configure FHR, RP-BSR1, RP-BSI | R2, LHR with Unicast Routing |
| Task 4 - Configure FHR, RP-BSR1, RP-BSI | R2, LHR with PIM SM 6        |
| Task 5 – Configure Multicast Source     |                              |
| Task 6 – Final Validation               | 9                            |
| Appendix - Complete Configurations      |                              |
|                                         |                              |

. . . . . .

## Lab Objective

This guide will enable the reader to gain hands on experience with multicast Protocol Independent Multicast (PIM) sparse mode (SM). It explicitly builds unidirectional shared trees rooted at a rendezvous point (RP) per group, and optionally creates shortest-path trees per source.

PIM-SM generally scales fairly well for wide-area usage

### Lab Overview

This lab as shown in Figure 1 will allow you to generate multicast traffic from a multicast source over a L3 routed Protocol Independent Multicast (PIM) sparse mode multicast network with redundant Candidate-Rendezvous Point(C-RP)/Boot Strap Router (BSR) and Multicast Source Discovery Protocol(MSDP). FHR refers to First Hop Router and LHR refers to Last Hop Router

Simulating a multicast source on a AOS-CX VM doesn't work at this time, that's why a source VPCS (Virtual PC Simulator) is used.

In addition, no configuration is required on the receiver VPCS, you just need to power it up to simulate a receiver on LHR.

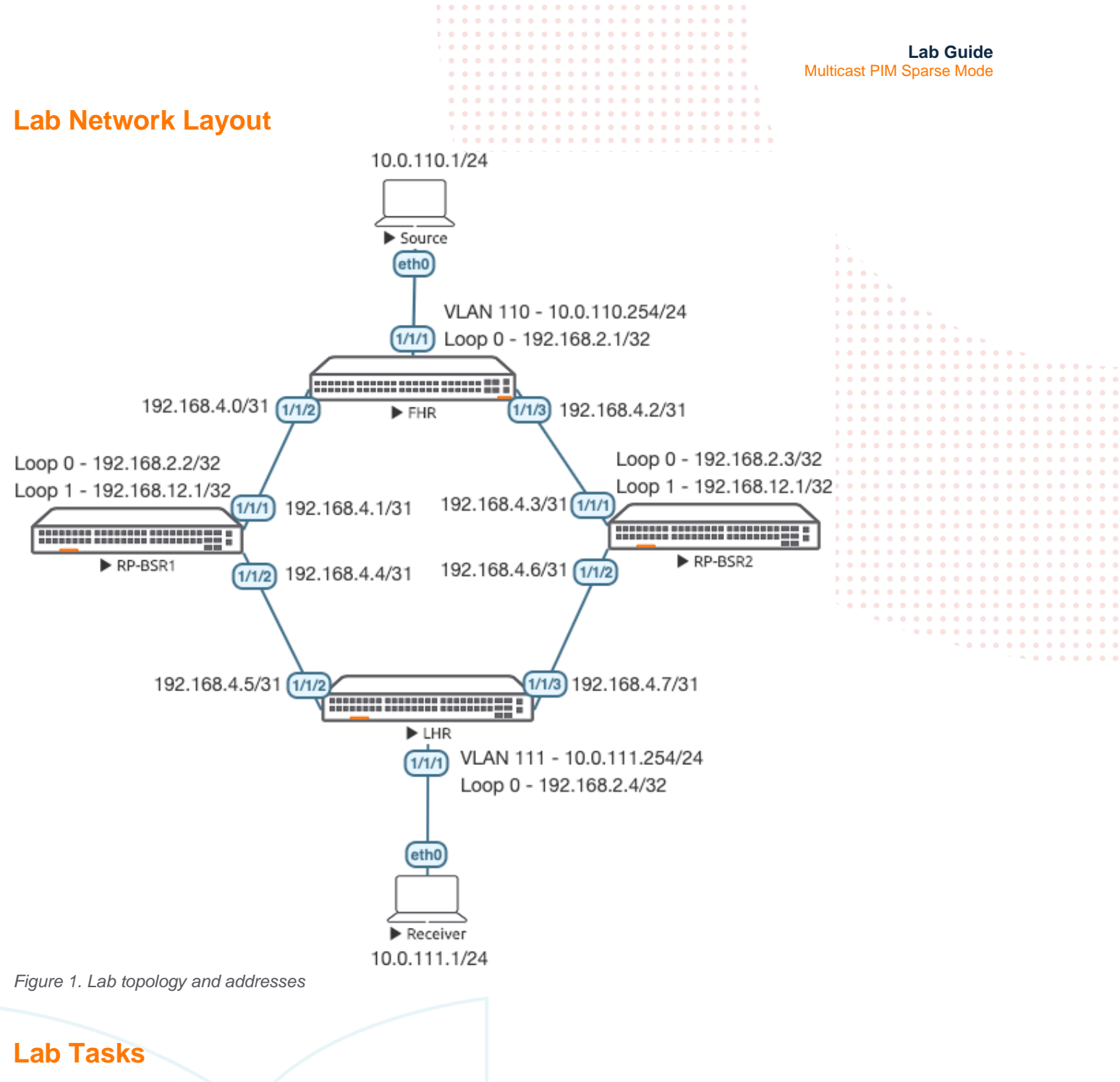

```
Task 1 – Lab setup
```

For this lab refer to Figure 1 for topology and IP address details.

- Start all the devices, including source and receiver
- Open each switch console and log in with user "admin" and hit enter, so that no password is applied
- Change all hostnames as shown in the topology: configure

hostname ...

```
• On all devices, bring up required ports:
int 1/1/1-1/1/6
no shutdown
use "exit" to go back a level
```

|                                 |                        |                         |             |         |       |       | • • |       |            |            |        |           |         |       |       |     |   |
|---------------------------------|------------------------|-------------------------|-------------|---------|-------|-------|-----|-------|------------|------------|--------|-----------|---------|-------|-------|-----|---|
|                                 |                        | D                       |             |         | • • • | • • • | • • | • • • |            |            |        |           |         |       |       |     |   |
|                                 |                        | ÷                       |             |         | • • • | • • • | • • |       |            |            |        |           |         |       |       |     |   |
|                                 |                        |                         |             |         | • • • | • • • | • • | • • • |            |            |        | La        | ab Gui  | de    |       |     |   |
|                                 |                        |                         |             | • • • • | • • • | • • • | • • | • • • |            | Mult       | icaet  |           | areo Mo | do    |       |     |   |
|                                 |                        |                         | •••••       |         |       | • • • |     | • • • |            | wiun       | licasi |           |         | ue    |       |     |   |
|                                 |                        |                         |             |         |       |       |     |       |            |            |        |           |         |       |       |     |   |
|                                 |                        |                         |             |         |       |       |     |       |            |            |        |           |         |       |       |     |   |
|                                 |                        |                         |             |         |       |       |     |       |            |            |        |           |         |       |       |     |   |
|                                 |                        |                         |             |         |       |       |     |       |            |            |        |           |         |       |       |     |   |
|                                 |                        |                         |             |         |       |       | • • |       |            |            |        |           |         |       |       |     |   |
|                                 | DD naighbara annsar ag | avpacted on ac          | ah awitah   |         |       |       | • • |       |            |            |        |           |         |       |       |     |   |
| <ul> <li>validate LL</li> </ul> | DP neighbors appear as | expected on ea          | ch switch • |         | • • • | • • • | • • |       |            | 6. C       |        |           |         |       |       |     |   |
| show lldp ne                    | eighbor                |                         |             |         |       | • • • | • • |       |            | •          |        |           |         |       |       |     |   |
|                                 |                        |                         |             |         | • • • | • • • | • • | • • • | • • • •    | • •        |        |           |         |       |       |     |   |
|                                 |                        |                         |             |         | • • • | • • • | ••• | •••   |            |            |        |           |         |       |       |     |   |
|                                 |                        |                         |             |         |       |       |     |       |            |            |        |           |         |       |       |     |   |
| FHR                             |                        |                         | \ • • • •   |         |       |       |     |       |            |            |        |           |         |       |       |     |   |
|                                 |                        |                         |             |         |       |       |     |       |            |            |        |           |         |       |       |     |   |
| FHR(config)                     | # show lldp neighbo    | r-info                  |             |         |       |       |     |       |            |            |        |           |         |       |       |     |   |
| 1                               | " She " I top he Jime  |                         |             |         |       |       | • • |       |            |            |        |           |         |       |       |     |   |
|                                 |                        |                         | N 🔿 🔿       |         |       |       | • • |       |            |            | • • •  |           |         |       |       |     |   |
| LLDP Neighbo                    | or Information         |                         | • •         |         | • • • | • • • | • • | • • • |            |            | • • •  |           |         |       |       |     |   |
|                                 |                        |                         | •           |         | • • • | • • • | • • | • • • |            |            | • • •  |           |         | •     |       |     |   |
|                                 |                        |                         | •           |         |       |       |     |       |            | • • •      |        | • • • • • | • • • • | • • • |       |     |   |
|                                 |                        |                         |             |         |       |       |     |       |            |            |        |           |         |       |       |     |   |
| Total Neighl                    | oor Entries            | : 2                     |             |         |       |       |     |       |            |            |        |           |         |       |       |     |   |
| Total Neighb                    | oor Entries Deleted    | : 0                     |             |         |       |       |     |       |            |            |        |           |         |       |       |     |   |
| Total Noish                     | and Intuing Durand     | • •                     |             | •       |       |       |     |       |            |            |        |           |         |       |       | • • | • |
| iotal Neigh                     | oor Entries Dropped    | • 0                     |             |         |       |       | • • |       |            |            |        |           |         |       |       | • • | • |
| Total Neighl                    | oor Entries Aged-Ou    | t : 0                   |             |         | • •   |       | • • | • • • |            |            |        |           |         |       |       | • • | • |
|                                 |                        |                         |             |         | •     | • • • | • • | • • • |            |            | • • •  |           |         |       | • • • | • • | • |
|                                 |                        | DODE TO                 | 202         |         | ~     | • • • | • • | • • • | ••••       | • • •      | • • •  |           | • • • • | • • • | • • • | • • | • |
| TOCAT-LOKI.                     | CHASSIS-ID             | PORT-ID                 | POR         | T-DES   | 2     | • •   | • • | • • • | • • • • •  | · 🕒 🔹 🔹    | • • •  | SYS-NA    | 게세도 💿 💿 | • • • | • • • | • • | • |
|                                 |                        |                         |             |         |       |       |     |       |            |            |        |           |         | • • • |       |     |   |
| 1/1/2                           | 08:00:09:8a:14:fa      | 1/1/1                   | 1/1         | /1      |       |       |     |       | 10         | 0          |        | RD-RSE    | 21      |       |       |     |   |
| 1/1/2                           | 00.00.00.10.0.         | 1 / 1 / 1               | 1/1         | / 1     |       |       |     |       | - <u>-</u> |            |        |           |         |       |       |     |   |
| $\perp / \perp / 3$             | 08:00:09:12:8e:9e      | $\perp / \perp / \perp$ | 1/1         | / ⊥     |       |       |     |       | 12         | 2 <b>U</b> |        | RP-BSF    | 4       |       |       |     | • |
|                                 |                        |                         |             |         |       |       |     |       |            |            |        |           |         |       |       | • • | • |
|                                 |                        |                         |             |         |       |       |     |       |            |            |        |           |         |       |       | • • | • |
|                                 |                        |                         |             |         |       |       |     |       |            | •          | • • •  |           |         |       |       | • • | 0 |
|                                 |                        |                         |             |         |       |       |     |       |            |            |        |           |         |       |       |     |   |

Task 2 – Configure FHR, RP-BSR1, RP-BSR2, LHR Interfaces

• Configure interfaces, IPs and required VLANs on these 4 switches

#### FHR

```
FHR(config)# int 1/1/2
FHR(config-if)# ip add 192.168.4.0/31
FHR(config-if)# int 1/1/3
FHR(config-if)# ip add 192.168.4.2/31
FHR(config-if)# int lo 0
FHR(config-loopback-if)# ip add 192.168.2.1/32
FHR(config-loopback-if)# vlan 110
FHR(config-vlan-110)# int vlan 110
FHR(config-if-vlan)# ip add 10.0.110.254/24
FHR(config-if)# no routing
FHR(config-if)# vlan access 110
```

#### RP-BSR1

RP-BSR1(config)# int 1/1/1
RP-BSR1(config-if)# ip add 192.168.4.1/31
RP-BSR1(config-if)# int 1/1/2
RP-BSR1(config-if)# ip add 192.168.4.4/31
RP-BSR1(config-if)# int lo 0
RP-BSR1(config-loopback-if)# ip add 192.168.2.2/32
RP-BSR1(config-loopback-if)# int lo 1
RP-BSR1(config-loopback-if)# ip add 192.168.12.1/32

#### RP-BSR2

RP-BSR2(config)# int 1/1/1
RP-BSR2(config-if)# ip add 192.168.4.3/31
RP-BSR2(config-if)# int 1/1/2

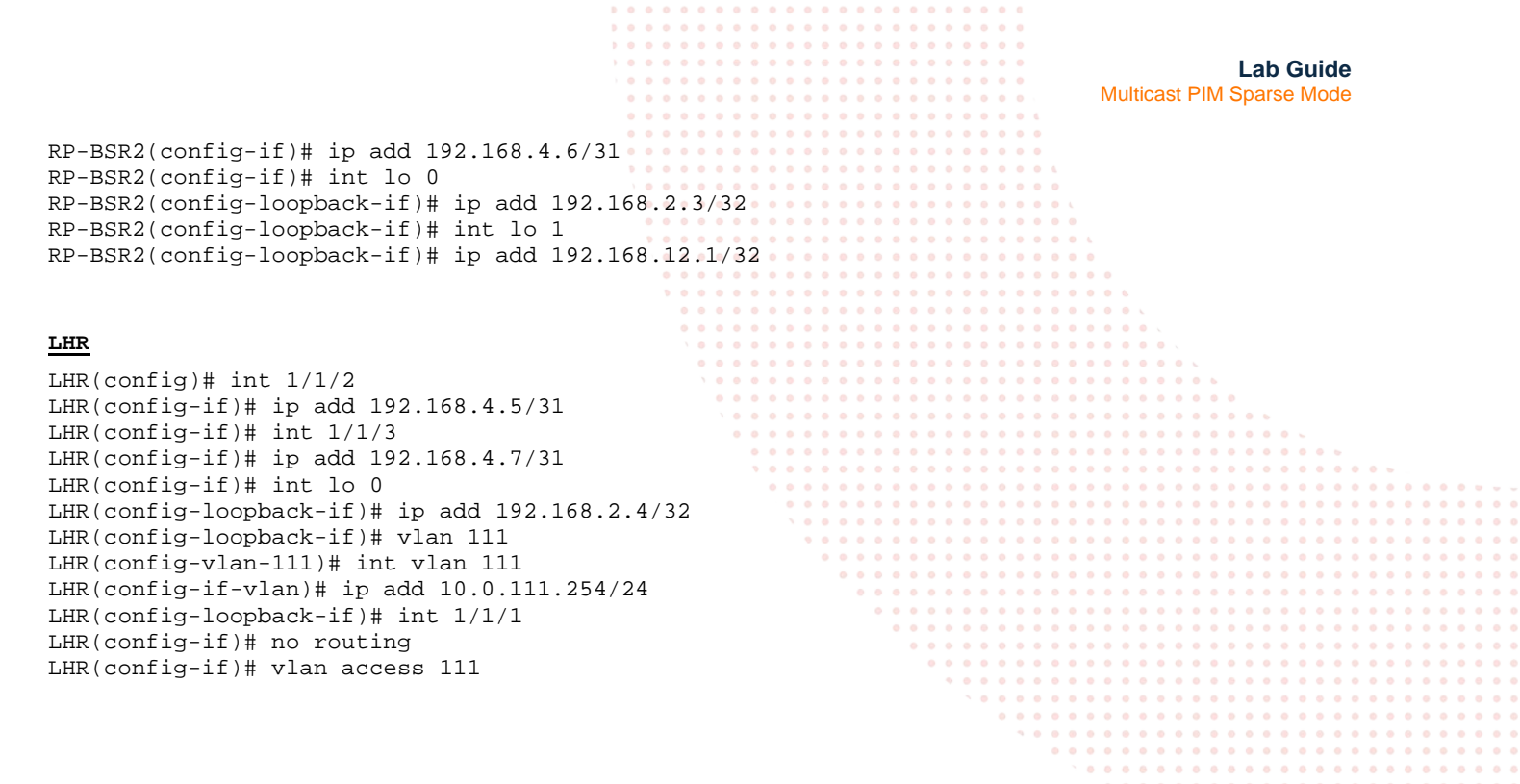

Task 3 – Configure FHR, RP-BSR1, RP-BSR2, LHR with Unicast Routing

 Multicast depends heavily on unicast, you need to ensure unicast connectivity works as expected before moving onto multicast

#### FHR

FHR(config-if)# int lo 0
FHR(config-loopback-if)# ip ospf 1 area 0
OSPF process does not exist.
Do you want to create (y/n)? y
OSPF Area is not configured.
Do you want to create (y/n)? y

```
FHR(config-loopback-if)# router ospf 1
FHR(config-ospf-1)# router-id 192.168.2.1
FHR(config-ospf-1)# int 1/1/2
FHR(config-if)# ip ospf 1 area 0
FHR(config-if)# ip ospf network point-to-point
FHR(config-if)# ip ospf 1 area 0
FHR(config-if)# ip ospf network point-to-point
FHR(config-if)# ip ospf 1 area 0
FHR(config-if)# int vlan 110
FHR(config-if-vlan)# ip ospf 1 area 0
```

#### RP-BSR1

RP-BSR1(config-loopback-if)# int lo 0
RP-BSR1(config-loopback-if)# ip ospf 1 area 0
OSPF process does not exist.
Do you want to create (y/n)? y
OSPF Area is not configured.
Do you want to create (y/n)? y

```
RP-BSR1(config-if)# router ospf 1
RP-BSR1(config-ospf-1)# router-id 192.168.2.2
RP-BSR1(config-loopback-if)# int lo 1
RP-BSR1(config-loopback-if)# ip ospf 1 area 0
!Lo1 used for anycast RP
```

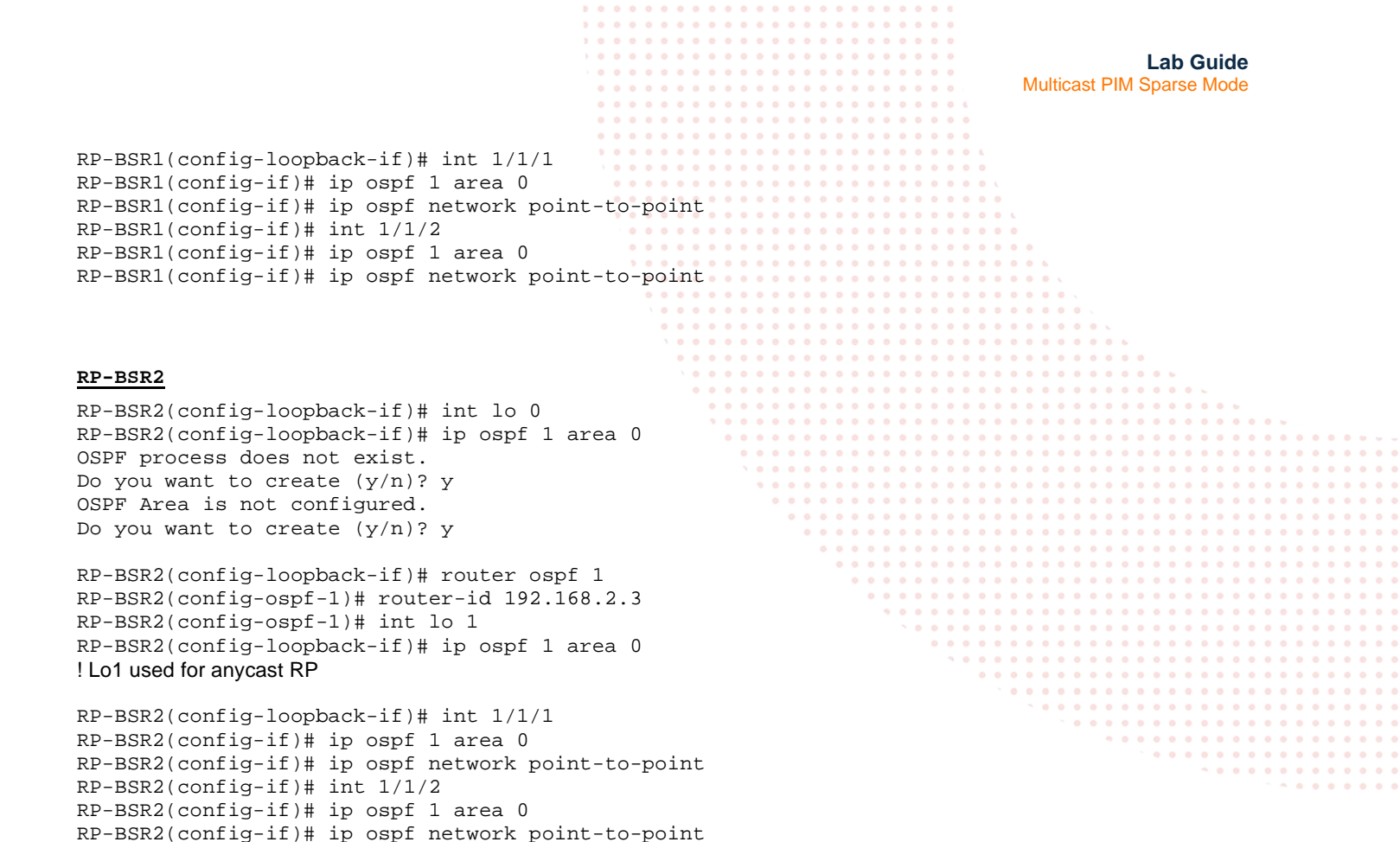

## LHR

LHR(config-if)# int lo 0 LHR(config-loopback-if)# ip ospf 1 area 0 OSPF process does not exist. Do you want to create (y/n)? y OSPF Area is not configured. Do you want to create (y/n)? y

LHR(config-loopback-if)# router ospf 1 LHR(config-ospf-1)# router-id 192.168.2.4 LHR(config-ospf-1)# int 1/1/2 LHR(config-if)# ip ospf 1 area 0 LHR(config-if)# ip ospf network point-to-point LHR(config-if)# ip ospf 1 area 0 LHR(config-if)# ip ospf 1 area 0 LHR(config-if)# ip ospf network point-to-point LHR(config-if)# ip ospf network point-to-point LHR(config-if)# int vlan 111 LHR(config-if-vlan)# ip ospf 1 area 0

|                                                                                                    |                                                                 | Lab Guide<br>Multicast PIM Sparse Mode                               |
|----------------------------------------------------------------------------------------------------|-----------------------------------------------------------------|----------------------------------------------------------------------|
| • Verify OSPF neighbors appear<br>FHR# sh ip ospf nei<br>OSPF Process ID 1 VRF defa                                                                      | as expected between                                             | n the switches                                                       |
| Total Number of Neighbors:<br>Neighbor ID Priority                                                                                                    | 2<br>State                                                      | Nbr Address Interface                                                |
| 192.168.2.2 n/a<br>192.168.2.3 n/a                                                                                                    | FULL<br>FULL                                                    | 192.168.4.1 1/1/2<br>192.168.4.3 1/1/3                               |
| <ul> <li>Verify OSPF routes are learnt a<br/>subnets, check your configs if r</li> </ul>                                                                 | as expected on LHR/F<br>outes are missing                       | FHR, you should see routes for C-RP/BSR Lo0/Lo1, and source/receiver |
| Equal Cost Multi Pathing (ECM<br>forward across equal paths                                                                                              | IP) does not currently                                          | work in AOS-CX VMs, it may show up in the routing table but does not |
| FHR# sh ip ro ospf                                                                                                    |                                                                 |                                                                      |
| <pre>'[x/y]' denotes [distance/n</pre>                                                                                                    | ected for forwar<br>metric]                                     | aing                                                                 |
| 10.0.111.0/24, vrf default<br>via 192.168.4.1, [<br>via 192.168.4.3, [<br>192.168.2.2/32, vrf defaul<br>via 192.168.4.1, [<br>192.168.2.3/32, vrf defaul | [110/300], ospf<br>[110/300], ospf<br>t<br>[110/100], ospf<br>t |                                                                      |

Task 4 - Configure FHR, RP-BSR1, RP-BSR2, LHR with PIM SM

[110/200],

[110/100],

ospf

ospf

ospf

ospf

ospf

ospf

ospf

- On LHR/FHR, configure static RP to 192.168.12.1 since BSR doesn't work in AOS-CX VMs at this time. Also configure PIM-SM and IGMP on the SVIs (VLAN 110 exists on FHR, VLAN 111 exists on LHR).
- On C-RP/BSR switches, configure MSDP between them (for RP load sharing), enable BSRs to advertise C-RP information and C-RP that uses Lo1, this will ensure 192.168.12.1 RP is available even if 1 RP-BSR switch fails (PIM BSRs don't work with AOS-CX VMs at this time, you will just gain the experience of CLI configuration).

#### FHR

```
FHR(config)# router pim
FHR(config-pim)# enable
FHR(config-pim)# rp-address 192.168.12.1
```

via 192.168.4.3, [110/100],

via 192.168.4.1, [110/200],

via 192.168.4.1, [110/200],

via 192.168.4.3, [110/200],

via 192.168.4.1, [110/100],

192.168.2.4/32, vrf default

192.168.4.4/31, vrf default

192.168.4.6/31, vrf default

192.168.12.1/32, vrf default

via 192.168.4.3,

via 192.168.4.3,

| 1                                              |                   |             |             |         |       |             |        |                 |    |       |       |
|------------------------------------------------|-------------------|-------------|-------------|---------|-------|-------------|--------|-----------------|----|-------|-------|
| 1                                              |                   |             |             |         |       |             |        |                 |    |       |       |
|                                                |                   | • • • • • • |             |         |       |             |        |                 |    |       |       |
|                                                |                   |             |             |         |       |             |        | Lab Guid        | e  |       |       |
|                                                |                   |             |             |         |       | Multicas    | st PIM | Sparse Moc      | le |       |       |
|                                                | • • • • • • • • • | • • • • • • |             | • • • • | 6     |             |        |                 |    |       |       |
| FHR(config-pim) = int 1/1/2                    |                   |             |             |         |       |             |        |                 |    |       |       |
| $FUP(config_if)$ in $pim_cparce enable$        |                   |             |             |         | • •   |             |        |                 |    |       |       |
| FUR(config if)# ip plm-sparse enable           |                   |             |             |         | • •   |             |        |                 |    |       |       |
| FHR(CONFIG=11) # Int 1/1/3                     |                   |             | • • • • • • |         | •••   |             |        |                 |    |       |       |
| FHR(config-if)# ip pim-sparse enable           |                   |             |             |         |       |             |        |                 |    |       |       |
| FHR(config-if)# int vlan 110                   |                   |             |             |         |       | •           |        |                 |    |       |       |
| FHR(config-if-vlan)# ip pim-sparse enable      |                   | • • • • • • |             |         | • • • | • •         |        |                 |    |       |       |
| FHR(config-if-vlan)# ip iqmp enable            |                   |             |             |         |       |             |        |                 |    |       |       |
|                                                |                   |             |             |         |       |             |        |                 |    |       |       |
|                                                | \ • • • • • •     | • • • • • • |             |         | • • • | • • • • •   |        |                 |    |       |       |
|                                                | 10000             |             |             |         |       |             |        |                 |    |       |       |
| RP-BSR1                                        |                   |             |             |         |       |             |        | •               |    |       |       |
|                                                |                   |             |             |         | • • • | • • • • •   | • • •  |                 |    |       |       |
| RP-BSR1(config)# int lo 0                      |                   |             | <br>        |         |       |             |        | • • • • • ·     |    |       |       |
| RP-BSR1(config-loopback-if)# ip pim-spars      | se enable ,       |             |             |         |       |             |        |                 |    |       |       |
| RP-BSR1(config-loopback-if)# int lo 1          | •                 |             |             |         |       |             | • • •  |                 |    | • • • | • • • |
| RP-BSR1(config-loopback-if)# ip pim-spars      | e enable          | • • • • • • | • • • •     |         | • • • | • • • • •   | •••    | • • • • • • •   |    | •••   |       |
| RP-BSR1(config-loopback-if) # int 1/1/1        |                   |             |             |         |       |             |        |                 |    |       |       |
| PD_PGP1(config_if)# in pim_sparse enable       |                   |             |             |         |       |             | • • •  | • • • • • • •   |    | • • • | • • • |
| DD DGD1(config if)# int 1/1/2                  |                   | • • •       |             |         | • • • | • • • • •   | •••    | • • • • • • •   |    | • • • | •••   |
| RP-BSRI(CONFIG=11) # Int 1/1/2                 |                   |             |             |         |       |             |        |                 |    |       |       |
| RP-BSR1(config-if)# ip pim-sparse enable       |                   |             |             |         |       |             |        |                 |    |       |       |
| RP-BSR1(config-if)# router pim                 |                   |             | • • •       | • • • • | • • • | • • • • •   | • • •  | • • • • • • •   |    | • • • | • • • |
| RP-BSR1(config-pim)# enable                    |                   |             |             |         |       |             |        |                 |    |       |       |
| RP-BSR1(config-pim) # rp-candidate source-     | ip-interface      | loopbad     | ck1         |         |       |             |        |                 |    |       |       |
| RP-BSR1(config-pim) # rp-candidate group-p     | refix 224.0.      | 0.0/4       |             | • •     | • • • | • • • • •   | • • •  | • • • • • • •   |    | • • • | • • • |
| RP-BSR1(config-pim)# bsr-candidate source      | -ip-interfac      | e loopha    | ack0        |         | • • • | • • • • • • |        | • • • • • • • • |    |       | •••   |
| PD PSP1(config pim)# routor made               | . ip inceriae     | ic roopbe   | acito       |         |       |             |        |                 |    |       |       |
| RP-BSRI(Config-pim)# router msup               |                   |             |             |         |       |             | • • •  | • • • • • • •   |    | • • • | • • • |
| RP-BSRI(config-msap)# enable                   |                   |             |             |         |       | <b>`</b> •  | • • •  | • • • • • • •   |    | • • • | • • • |
| RP-BSR1(config-msdp)# ip msdp peer 192.16      | 8.2.3             |             |             |         |       |             |        |                 |    |       |       |
| ! RP-BSR1 should peer using Lo0 to RP-BSR2 Lo0 |                   |             |             |         |       |             |        | ~ • (           |    |       |       |
| RP-BSR1(config-msdp-peer)# connect-source      | e loopback0       |             |             |         |       |             |        |                 |    | • • • | • • • |
| RP-BSR1(config-msdp-peer)# enable              |                   |             |             |         |       |             |        |                 |    |       |       |

#### RP-BSR2

```
RP-BSR2(config)# int lo 0
RP-BSR2(config-loopback-if) # ip pim-sparse enable
RP-BSR2(config-loopback-if)# int lo 1
RP-BSR2(config-loopback-if)# ip pim-sparse enable
RP-BSR2(config-loopback-if)# int 1/1/1
RP-BSR2(config-if)# ip pim-sparse enable
RP-BSR2(config-if)# int 1/1/2
RP-BSR2(config-if)# ip pim-sparse enable
RP-BSR2(config-if) # router pim
RP-BSR2(config-pim)# enable
RP-BSR2(config-pim)# rp-candidate source-ip-interface loopback1
RP-BSR2(config-pim)# rp-candidate group-prefix 224.0.0.0/4
RP-BSR2(config-pim)# bsr-candidate source-ip-interface loopback0
RP-BSR2(config-pim) # router msdp
RP-BSR2(config-msdp)# enable
RP-BSR2(config-msdp)# ip msdp peer 192.168.2.2
! RP-BSR2 should peer using Lo0 to RP-BSR1 Lo0
RP-BSR2(config-msdp-peer) # connect-source loopback0
RP-BSR2(config-msdp-peer)# enable
RP-BSR2(config-msdp-peer)# mesh-group 1
```

#### LHR

LHR(config)# router pim LHR(config-pim)# enable LHR(config-pim)# rp-address 192.168.12.1 LHR(config-pim)# int 1/1/2 LHR(config-if)# ip pim-sparse enable LHR(config-if)# int 1/1/3

RP-BSR1(config-msdp-peer)# mesh-group 1

|                                      |             |             |           |             |       |       |         |      | • •  |       |     |          |        |      |        |       |       |      |          |       |       |     |
|--------------------------------------|-------------|-------------|-----------|-------------|-------|-------|---------|------|------|-------|-----|----------|--------|------|--------|-------|-------|------|----------|-------|-------|-----|
|                                      |             |             | B - 1     |             |       |       |         |      | • •  |       |     |          |        |      |        |       |       |      |          |       |       |     |
|                                      |             |             | Þ. (      |             |       |       |         |      | • •  |       |     |          |        |      |        |       |       |      |          |       |       |     |
|                                      |             |             |           |             | • • • | • • • |         |      | • •  | • • • |     |          |        |      |        | La    | b G   | uide | е        |       |       |     |
|                                      |             |             |           | • • • • • • | • • • | • • • | • • • • |      | • •  | • • • |     |          | Multi  | raet | PIM    | Sna   | reo I | Mod  | <u> </u> |       |       |     |
|                                      |             |             |           |             |       |       |         |      |      |       |     |          | viuiti | casi | 1 1101 | Opa   | 1301  | viou | 0        |       |       |     |
|                                      |             |             |           |             |       |       |         |      |      |       |     |          |        |      |        |       |       |      |          |       |       |     |
| LHR(config-if)#                      | ip pim-s    | oarse enal  | ole       |             |       |       |         |      |      |       |     |          |        |      |        |       |       |      |          |       |       |     |
|                                      | -p p-m oj   | 111         | 010       |             |       |       |         |      | • •  |       | • • |          |        |      |        |       |       |      |          |       |       |     |
| LHR(CONLIG-II)#                      | int vian    | 111         |           |             |       |       |         |      |      |       |     |          |        |      |        |       |       |      |          |       |       |     |
| LHR(config-if-vl                     | .an)# ip ]  | pim-sparse  | e enable  |             |       |       |         |      | • •  |       | • • |          |        |      |        |       |       |      |          |       |       |     |
| LHR(config-if-v]                     | an)# ip     | iamp enab   | le        |             | • • • |       | • • • • |      | • •  | • • • | • • | •        |        |      |        |       |       |      |          |       |       |     |
|                                      |             | - JP 0110.2 |           |             | • • • | • • • |         |      | • •  | • • • | • • | •        |        |      |        |       |       |      |          |       |       |     |
|                                      |             |             |           |             | • • • | • • • |         |      | • •  |       |     | • •      |        |      |        |       |       |      |          |       |       |     |
|                                      |             |             |           |             |       |       |         |      |      |       |     |          |        |      |        |       |       |      |          |       |       |     |
|                                      |             |             |           |             |       |       |         |      |      |       |     |          |        |      |        |       |       |      |          |       |       |     |
| • Validata MSDD n                    |             |             |           |             |       |       |         |      |      |       |     |          |        |      |        |       |       |      |          |       |       |     |
| • Validate NSDF p                    | eer comes   | up on KP-D  | л         |             |       |       |         |      |      |       |     |          |        |      |        |       |       |      |          |       |       |     |
| PD_BGP1# ah in m                     | ado aumm    | art         |           |             |       |       |         |      | • •  |       | • • | • •      |        |      |        |       |       |      |          |       |       |     |
| KF-BSKI# SH IP II                    | isup suilli | агу         |           | N 😐         |       |       |         |      | • •  |       | • • | • •      |        |      | • •    |       |       |      |          |       |       |     |
|                                      |             |             |           | •           |       |       |         |      | • •  | • • • | • • | • •      |        | • •  | • •    | 0     |       |      |          |       |       |     |
| VRF: default                         |             |             |           |             | • • • | • • • | • • • • |      | • •  | • • • | • • | • •      | • • •  | • •  | • •    | • •   | •     |      |          |       |       |     |
|                                      |             |             |           |             | • • • | • • • |         |      | • •  | • • • | • • | • •      | • • •  | • •  | • •    | • •   |       |      |          |       |       |     |
|                                      | ~           |             |           |             | • •   |       |         |      | • •  | • • • | • • | • •      | • • •  |      |        | • • • |       |      |          |       |       |     |
| MSDP Peer Status                     | Summary     |             |           |             |       |       |         |      |      |       |     |          |        |      |        |       |       |      |          |       |       |     |
| Peer address                         | State       | Uptime(Do   | owntime)  | Rese        | et Co | ount  | S       | SA C | Cour | nt    |     |          |        |      |        |       |       |      |          |       |       |     |
|                                      |             |             | ,         |             |       |       |         |      |      |       |     |          |        |      |        |       |       |      |          |       |       |     |
| 100 100 0 0                          |             | 1 10        |           | 0           |       |       | • • • • |      | • •  |       |     | • •      |        |      | • •    |       |       |      |          |       |       |     |
| 192.168.2.3                          | up          | lm 18s      |           | 0           |       | •     | •••     |      | • •  |       | • • | • •      |        |      | • •    |       |       | • •  | • •      | • • • |       | • • |
|                                      |             |             |           |             |       |       |         |      | • •  |       | • • | • •      | • • •  | • •  | • •    | • •   |       | • •  | • •      | • • • |       | • • |
|                                      |             |             |           |             |       |       |         |      | • •  | • • • | • • | • •      | • • •  | • •  | • •    | • •   |       | • •  | • •      | • • • |       | • • |
|                                      |             |             |           |             |       |       | • •     |      | • •  | • • • | • • | • •      | • • •  | • •  | • •    | • •   |       | • •  | • •      | • •   |       | • • |
|                                      |             |             |           |             |       |       |         |      |      |       |     |          |        |      |        |       |       |      |          | •••   |       |     |
| <ul> <li>Validate RPs are</li> </ul> | set correct | v on LHR/E  | JP        |             |       |       |         |      |      |       |     |          |        |      |        |       |       |      |          |       |       |     |
|                                      | Set conect  |             | IIX.      |             |       |       |         |      |      |       |     |          |        |      |        |       |       |      |          |       |       |     |
| FHR# sh in nim r                     | m-set       |             |           |             |       |       |         |      |      |       |     |          |        |      |        |       |       |      |          |       |       |     |
| IIII(# DII IP PIII I                 | p bee       |             |           |             |       |       |         |      |      |       | • • | • •      |        |      | • •    |       |       |      |          |       |       |     |
|                                      |             |             |           |             |       |       |         |      |      |       | • • | • •      |        |      | • •    |       |       |      | • •      | • • • |       | • • |
| VRF: default                         |             |             |           |             |       |       |         |      |      |       | •   | • •      | • • •  | • •  | • •    |       |       | • •  | • •      | • • • | • • • | • • |
|                                      |             |             |           |             |       |       |         |      |      |       |     | <b>1</b> |        | • •  | • •    |       |       |      | 0 0      |       |       |     |
| ~                                    |             |             |           |             |       |       |         |      |      |       |     |          |        | • •  | • •    | • • • |       | • •  | • •      | • • • |       | • • |
| Status and Count                     | ers - PII   | M-SM Stat:  | ic RP-Set | : Inform    | natio | on    |         |      |      |       |     |          |        | • •  | • •    | • •   |       | • •  | • •      | • •   | • • • | • • |
| Group Address                        | Group Ma    | ask         | RP Addre  | ess         | Οv    | verri | .de     |      |      |       |     |          |        |      | • •    |       |       |      | • •      | • • • |       |     |
|                                      |             |             |           |             |       |       |         |      |      |       |     |          |        |      |        |       |       |      |          |       |       |     |
|                                      |             |             |           |             |       |       |         |      |      |       |     |          |        |      |        |       |       |      |          |       |       |     |
| 224.0.0.0                            | 240.0.0     | .0          | 192.168.  | .12.1       | No    | 2     |         |      |      |       |     |          |        |      |        |       |       |      |          |       |       |     |
|                                      |             |             |           |             |       |       |         |      |      |       |     |          |        |      |        |       |       |      |          |       |       |     |

#### Task 5 – Configure Multicast Source

#### Configure the Source VPCS with your desired IP and default gateway

VPCS> ip 10.0.110.1/24 10.0.110.254 Checking for duplicate address... PC1 : 10.0.110.1 255.255.255.0 gateway 10.0.110.254

#### Ensure unicast connectivity works

VPCS> ping 10.0.110.254

```
84 bytes from 10.0.110.254 icmp_seq=1 ttl=64 time=1.363 ms
84 bytes from 10.0.110.254 icmp_seq=2 ttl=64 time=1.281 ms
84 bytes from 10.0.110.254 icmp_seq=3 ttl=64 time=1.032 ms
84 bytes from 10.0.110.254 icmp_seq=4 ttl=64 time=0.848 ms
84 bytes from 10.0.110.254 icmp_seq=5 ttl=64 time=1.045 ms
^c
```

VPCS> ping 10.0.111.254

```
84 bytes from 10.0.111.254 icmp_seq=1 ttl=62 time=3.560 ms
84 bytes from 10.0.111.254 icmp_seq=2 ttl=62 time=2.848 ms
84 bytes from 10.0.111.254 icmp_seq=3 ttl=62 time=2.656 ms
84 bytes from 10.0.111.254 icmp_seq=4 ttl=62 time=2.868 ms
^C
```

Lab Guide Multicast PIM Sparse Mode Task 6 – Final Validation Generate multicast traffic on the source VPCS and leave it running (it has to be running to validate mroute later on) VPCS> ping 239.10.10.10 -c 10000 239.10.10.10 icmp\_seq=1 timeout 239.10.10.10 icmp\_seq=2 timeout 239.10.10.10 icmp\_seq=3 timeout 239.10.10.10 icmp\_seq=4 timeout 239.10.10.10 icmp\_seq=5 timeout 239.10.10.10 icmp\_seq=6 timeout 239.10.10.10 icmp\_seq=7 timeout 239.10.10.10 icmp\_seq=8 timeout 239.10.10.10 icmp\_seq=9 timeout Take note, the receiver VPCS is not actually receiving multicast traffic, but you will be able to view the incoming interface . and outgoing interface list of the multicast tree on the AOS-CX switches Since the receiver is not able to send a multicast join, you will need to force a static IGMP join from the LHR SVI interface vlan111 ip igmp static-group 239.10.10.10 Validate mroute on FHR

FHR# show ip mroute IP Multicast Route Entries

VRF : default Total number of entries : 1

| 1/1/2 fo           | rwardi | ng | J            |
|--------------------|--------|----|--------------|
|                    |        |    | -            |
| Interface St       | ate    |    |              |
| Outgoing Interface | List   | :  |              |
| Incoming interface |        | :  | vlan110      |
| Source Address     |        | :  | 10.0.110.1   |
| Group Address      |        | :  | 239.10.10.10 |

#### Validate mroute on RP-BSR1

RP-BSR1# show ip mroute IP Multicast Route Entries

VRF : default Total number of entries : 1

| Group Address    |          | : | 239.10.10.10 |
|------------------|----------|---|--------------|
| Source Address   |          | : | 10.0.110.1   |
| Neighbor         |          | : | 192.168.4.0  |
| Incoming interfa | ace      | : | 1/1/1        |
| Outgoing Interfa | ace List | : |              |
| Interface        | State    |   |              |
|                  |          |   | -            |
| 1/1/2            | forwardi | n | 1            |

Lab Guide Multicast PIM Sparse Mode Validate mroute on RP-BSR2, this is expected as Reverse Path Forwarding (RPF) fails on this path, only 1 RP-BSR will ٠ forward multicast traffic. RP-BSR2# sh ip mr RP-BSR2# Validate mroute on LHR, only 1 incoming interface will be valid due to RPF checks. LHR# sh ip mroute IP Multicast Route Entries VRF : default Total number of entries : 2 : 239.10.10.10 Group Address : 10.0.110.1 Source Address Neighbor : 192.168.4.6 Incoming interface : 1/1/3 Group Address : 239.10.10.10 Source Address : 10.0.110.1 : 192.168.4.4 Neighbor : 1/1/2 Incoming interface Outgoing Interface List : Interface State

If you shut the uplink on RP-BSR1, you will notice that multicast traffic now fails over to the redundant RP-BSR.

RP-BSR1(config)# int 1/1/1
RP-BSR1(config-if)# shut

\_\_\_\_\_

vlan111

```
RP-BSR2# sh ip mroute
IP Multicast Route Entries
```

VRF : default
Total number of entries : 1

| Group Address    | :         | 239.10.10.10 |
|------------------|-----------|--------------|
| Source Address   | :         | 10.0.110.1   |
| Neighbor         | :         | 192.168.4.2  |
| Incoming interfa | ice :     | 1/1/1        |
| Outgoing Interfa | ce List : |              |
| Interface        | State     |              |
|                  |           | -            |
| 1/1/2            | forwardin | g            |

\_\_\_\_\_

forwarding

• The change to the multicast tree will also be seen on LHR

```
LHR# sh ip mroute
IP Multicast Route Entries
```

```
VRF : default
Total number of entries : 1
```

| Appendix –      | Comple   | ete | e Configura  | tions | 5   |     | • • | • • |       | • • |       |           | • •<br>• • | • • | • • | 0 0<br>0 0 | • •  | • •    | • • | • •  |          |     | • • | <br> |
|-----------------|----------|-----|--------------|-------|-----|-----|-----|-----|-------|-----|-------|-----------|------------|-----|-----|------------|------|--------|-----|------|----------|-----|-----|------|
|                 |          |     |              |       |     | ••• | ••• | ••• |       |     |       |           | •••        | ••• | ••• | •••        | •••  | •••    | ••  | • •  |          |     |     |      |
|                 |          |     |              |       |     | ••• | ••• |     |       |     |       | <br>      |            | ••• |     | •••        | •••  | • •    |     |      |          |     |     |      |
|                 |          | -   |              |       | \ • | • • | • • | • • |       | • • | • • • | <br>• • • | • •        | • • | • • | • •        | • •  |        |     |      |          |     |     |      |
| vlan111         | forward: | inc | I            |       | • • | • • | • • | • • | • • • |     |       | <br>• • • | • •        | • • | • • | • •        | •    |        |     |      |          |     |     |      |
|                 |          |     | -            |       |     | • • | • • | • • |       |     |       | <br>      |            | • • | • • | • •        |      |        |     |      |          |     |     |      |
| Interiace       | State    |     |              |       |     |     |     |     |       |     |       | <br>      |            |     |     |            |      |        |     |      |          |     |     |      |
| Tata a fam.     |          | •   |              |       |     |     |     |     |       |     |       |           |            |     |     |            |      |        |     |      |          |     |     |      |
| Outgoing Interf | ace List | •   | _, _, ~      |       | ••• | ••• | ••• |     |       |     | •••   | •••       | •••        |     |     |            |      |        |     |      |          |     |     |      |
| Incoming interf | ace      | :   | 1/1/3        | • •   | • • | • • | • • | • • |       | • • |       | <br>      | • •        | • • | •   |            |      |        |     |      |          |     |     |      |
| Neighbor        |          | :   | 192.168.4.6  |       | • • | • • |     | • • |       | • • |       | <br>      | • •        | • • |     |            |      |        |     |      |          |     |     |      |
| Source Address  |          | :   | 10.0.110.1   |       |     |     | 0 0 |     |       |     |       | <br>      |            |     |     |            |      |        |     |      |          |     |     |      |
| Group Address   |          | •   | 239.10.10.10 |       |     |     |     |     |       |     |       |           |            | Ξ.  |     |            |      |        |     |      |          |     |     |      |
| Crown Addrogg   |          |     | 220 10 10 10 | • • • | • • | ••• | • • | • • | •     | • • |       |           | • •        | •   |     |            |      |        |     |      |          |     |     |      |
|                 |          |     |              |       | • • | • • | • • | • • | • • • | • • |       | <br>      | • •        | 6   |     |            |      |        |     |      |          |     |     |      |
|                 |          |     |              |       |     | • • | • • | • • |       |     |       | <br>      | • •        |     |     | Mult       | icas | st Pll | MS  | pars | e Mo     | ode |     |      |
|                 |          |     |              |       |     |     |     |     |       |     |       | <br>      |            |     |     |            |      |        |     | _ab  | Gu       | de  |     |      |
|                 |          |     |              |       |     |     |     |     |       |     |       |           |            |     |     |            |      |        |     |      | <u> </u> |     |     |      |
|                 |          |     |              |       | • • | ••• | • • | • • | • • • | • • | • • • | <br>• • • | • •        |     |     |            |      |        |     |      |          |     |     |      |
|                 |          |     |              |       |     |     |     |     |       |     |       |           |            |     |     |            |      |        |     |      |          |     |     |      |

- If you face issues during your lab, you can verify your configs with the configs listed in this section
- If configs are the same, try powering off/powering on the switches to reboot them

#### Source

VPCS> show ip

| NAME       | : | VPCS[1]           |
|------------|---|-------------------|
| IP/MASK    | : | 10.0.110.1/24     |
| GATEWAY    | : | 10.0.110.254      |
| DNS        | : |                   |
| MAC        | : | 00:50:79:66:68:07 |
| LPORT      | : | 20000             |
| RHOST:PORT | : | 127.0.0.1:30000   |
| MTU        | : | 1500              |

#### FHR

```
FHR# sh run
Current configuration:
1
!Version ArubaOS-CX Virtual.10.05.0001
!export-password: default
hostname FHR
user admin group administrators password ciphertext
AQBapciYotudBbzD7MjzjciBYUTbCGPkwdonctLjMfT3xqV6YgAAANH83E950R2W3ICo/eu04oIF+7mmyZnnx7Lb3+iid3P
91M2/KKISb2E8n1ZirzCf13n23YxUVoBg4iTTPQyB
z3I0rcXzcfTGNBhN6WL0BZgcCouSi0jeBfrZABq49fMnkToQ
led locator on
1
!
!
1
ssh server vrf mgmt
vlan 1,110
interface mgmt
   no shutdown
    ip dhcp
interface 1/1/1
    no shutdown
    no routing
    vlan access 110
interface 1/1/2
    no shutdown
    ip address 192.168.4.0/31
    ip ospf 1 area 0.0.0.0
    ip ospf network point-to-point
    ip pim-sparse enable
```

```
Lab Guide
                                                                              Multicast PIM Sparse Mode
interface 1/1/3
    no shutdown
    ip address 192.168.4.2/31
    ip ospf 1 area 0.0.0.0
    ip ospf network point-to-point
    ip pim-sparse enable
interface 1/1/4
    no shutdown
interface 1/1/5
    no shutdown
interface 1/1/6
    no shutdown
interface loopback 0
    ip address 192.168.2.1/32
    ip ospf 1 area 0.0.0.0
interface vlan 110
    ip address 10.0.110.254/24
    ip ospf 1 area 0.0.0.0
    ip igmp enable
    ip pim-sparse enable
L
1
!
!
router ospf 1
    router-id 192.168.2.1
    area 0.0.0.0
router pim
    enable
    rp-address 192.168.12.1
https-server vrf mgmt
RP-BSR1
RP-BSR1# sh run
Current configuration:
1
!Version ArubaOS-CX Virtual.10.05.0001
!export-password: default
hostname RP-BSR1
user admin group administrators password ciphertext
AQBapZhLwt8DJgKaOw9GxYqqfKO9Oniuah5+u397ZOdYDwqjYgAAAJy1AvfchHajw4hPijeAlKDO4p2ir8kDQ+bFd+5N6E6
dp0zZI9cG2f0kq9DF/okSrMAx8Yq2eewxyBWoleAC
sQsoJPlthFovZ55R3Z59so7BLAOwywzEVqv+FMvJP9c1vM+S
led locator on
Т
!
!
ssh server vrf mgmt
vlan 1
interface mgmt
    no shutdown
    ip dhcp
interface 1/1/1
    ip address 192.168.4.1/31
    ip ospf 1 area 0.0.0.0
    ip ospf network point-to-point
    ip pim-sparse enable
interface 1/1/2
    no shutdown
    ip address 192.168.4.4/31
    ip ospf 1 area 0.0.0.0
    ip ospf network point-to-point
    ip pim-sparse enable
```

```
Lab Guide
                                                                              Multicast PIM Sparse Mode
interface 1/1/3
    no shutdown
interface 1/1/4
    no shutdown
interface 1/1/5
    no shutdown
interface 1/1/6
   no shutdown
interface loopback 0
    ip address 192.168.2.2/32
    ip ospf 1 area 0.0.0.0
    ip pim-sparse enable
interface loopback 1
    ip address 192.168.12.1/32
    ip ospf 1 area 0.0.0.0
    ip pim-sparse enable
!
!
!
1
1
router ospf 1
   router-id 192.168.2.2
    area 0.0.0.0
router pim
    enable
    rp-candidate source-ip-interface loopback1
    rp-candidate group-prefix 224.0.0.0/4
    bsr-candidate source-ip-interface loopback0
https-server vrf mgmt
router msdp
    enable
    ip msdp peer 192.168.2.3
        connect-source loopback0
        enable
        mesh-group 1
RP-BSR2
RP-BSR2# sh run
Current configuration:
!
!Version ArubaOS-CX Virtual.10.05.0001
!export-password: default
hostname RP-BSR2
user admin group administrators password ciphertext
AQBapYDL91BBT0SbvCIV7F+vTIVaV5UBW5yXqKbysuvCbfofYgAAAOPDlCWX5wPjLQkg1KvUIeyclvQnCxdpWKxIXMVovtt
PZpvoLhp7tWpKT/+aZWPhw+E+qCI1L3AeFaYqUTlm
M4pT6jwn649rAniE7Qa8/AY4A5yI6B9vNAg5JTEgrqT0kYki
led locator on
1
!
!
!
ssh server vrf mgmt
vlan 1
interface mgmt
    no shutdown
    ip dhcp
interface 1/1/1
    no shutdown
    ip address 192.168.4.3/31
    ip ospf 1 area 0.0.0.0
    ip ospf network point-to-point
    ip pim-sparse enable
```

```
Lab Guide
                                                                              Multicast PIM Sparse Mode
interface 1/1/2
    no shutdown
    ip address 192.168.4.6/31
    ip ospf 1 area 0.0.0.0
    ip ospf network point-to-point
    ip pim-sparse enable
interface 1/1/3
    no shutdown
interface 1/1/4
    no shutdown
interface 1/1/5
    no shutdown
interface 1/1/6
    no shutdown
interface loopback 0
    ip address 192.168.2.3/32
    ip ospf 1 area 0.0.0.0
    ip pim-sparse enable
interface loopback 1
    ip address 192.168.12.1/32
    ip ospf 1 area 0.0.0.0
    ip pim-sparse enable
1
!
!
!
1
router ospf 1
    router-id 192.168.2.3
    area 0.0.0.0
router pim
    enable
    rp-candidate source-ip-interface loopback1
    rp-candidate group-prefix 224.0.0.0/4
    bsr-candidate source-ip-interface loopback0
https-server vrf mgmt
router msdp
    enable
    ip msdp peer 192.168.2.2
        connect-source loopback0
        enable
        mesh-group 1
LHR
LHR# sh run
Current configuration:
1
!Version ArubaOS-CX Virtual.10.05.0001
!export-password: default
hostname LHR
user admin group administrators password ciphertext
AQBapZMxhCoJj0f0GFCzG4zJw8j+c5DkLcMs8m+AJzaIEQzRYgAAANNkNWXieQw5mXMaguhMo+INS+mowbVwiCx8EuBSMky
8LltNdGLPTd6zrFpa1v6fAf0DpcvxJ8RnBU5a87Lh
pVNMydnYRZGjS8Mj4/A4v/DI4aVZzKEMV/1PzW07BxS37+Xi
led locator on
1
!
!
1
ssh server vrf mgmt
vlan 1,111
interface mgmt
```

|                                                | Lab Guide                               |
|------------------------------------------------|-----------------------------------------|
|                                                | Multicast PIM Sparse Mode               |
|                                                | Walicast Tim Oparse Mode                |
|                                                |                                         |
| no shutdown                                    |                                         |
| ip dhcp                                        |                                         |
| interface 1/1/1                                |                                         |
| no shutdown                                    |                                         |
| no routing                                     |                                         |
| $\mathbf{v}$ and $\mathbf{z}$ and $\mathbf{z}$ |                                         |
| interface 1/1/2                                | · · · · · · · · · · · · · · · · · · ·   |
|                                                |                                         |
| no snutdown                                    |                                         |
| ip address 192.168.4.5/31                      |                                         |
| ip ospf 1 area 0.0.0.0                         |                                         |
| ip ospf network point-to-point                 | · · · · · · · · · · · · · · · · · · ·   |
| ip pim-sparse enable                           | 0 0 0 0 0 0 0 0 0 0 0 0 0 0 0 0 0 0 0 0 |
| interface 1/1/3                                |                                         |
| no shutdown                                    |                                         |
| in address $192 \ 168 \ 4 \ 7/31$              |                                         |
| ip each $1 \text{ area } 0.0.0$                |                                         |
| ip copi i area 0.0.0.0                         |                                         |
| ip ospi network point-to-point                 |                                         |
| ip pim-sparse enable                           |                                         |
| interface 1/1/4                                |                                         |
| no shutdown                                    |                                         |
| interface 1/1/5                                |                                         |
| no shutdown                                    |                                         |
| interface 1/1/6                                |                                         |
| no shutdown                                    |                                         |
| interface loopback 0                           | · • • • • • • • • • • • • • • • • • • • |
| in address 192 168 2 4/32                      |                                         |
| ip  address  12.100.2.4752                     |                                         |
| interfore alen 111                             |                                         |
| Interface Vian III                             |                                         |
| ip address 10.0.111.254/24                     |                                         |
| ip ospi 1 area 0.0.0.0                         |                                         |
| ip igmp enable                                 |                                         |
| ip igmp static-group 239.10.10.10              |                                         |
| ip pim-sparse enable                           |                                         |
| !                                              |                                         |
| !                                              |                                         |
| !                                              |                                         |
| -                                              |                                         |
| •                                              |                                         |
| ;<br>reuter capf 1                             |                                         |
| router ospi i                                  |                                         |
| router-1d 192.168.2.4                          |                                         |
| area 0.0.0.0                                   |                                         |
| router pim                                     |                                         |
| enable                                         |                                         |

rp-address 192.168.12.1 https-server vrf mgmt

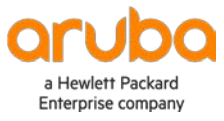

www.arubanetworks.com